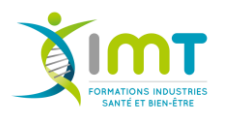

Procédure pour publier une offre et créer un profil entreprise sur le Career Center du Groupe IMT by Job Teaser

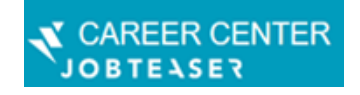

### 1<sup>ère</sup> étape :

Ouvrir Mozilla Firefox ou Google Chrome <u>(évitez Internet Explorer)</u>, copiez/collez le lien suivant <u>https://groupe-imt.jobteaser.com/fr/company\_account/sign\_in</u>, notez votre **email professionnel** et cliquez sur Suivant. Puis cliquez sur Créer un compte recruteur et déposer votre offre en 3 étapes.

|              | Publier une offre sur le Career Center Groupe IMT                           |
|--------------|-----------------------------------------------------------------------------|
|              |                                                                             |
|              | Connexion / Inscription                                                     |
|              | Quelle est votre adresse email ?                                            |
|              | Suivant                                                                     |
| <u>Žim</u> i | Publier une offre sur le Career Center Groupe IMT                           |
|              | Connexion / Inscription                                                     |
|              | Bienvenue, vous n'avez pas encore de compte associé à cet<br>établissement. |
|              | Créer un compte recruteur et déposer votre première<br>offre en 3 étapes    |

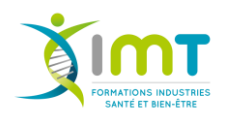

## Procédure pour publier une offre et créer un profil entreprise sur le Career Center du Groupe IMT by Job Teaser

#### 2<sup>ème</sup> étape :

Complétez les éléments demandés par un \* et cochez les cases suivantes puis cliquez sur Passez à l'étape suivante.

*Si vous n'êtes pas un ancien IMTiste, veuillez ne pas compléter les 2 dernières cases.* 

#### 3<sup>ème</sup> étape :

Une nouvelle page s'affiche, complétez les éléments notamment ceux avec un \* et cliquez sur Créer l'entreprise.

| 1                                             | 2                                                       | 3                                          |
|-----------------------------------------------|---------------------------------------------------------|--------------------------------------------|
| VOTRE PROFIL                                  | VOTRE ENTREPRISE                                        | VOTRE PREMIÈRE OFFRI                       |
| Votre entreprise                              |                                                         |                                            |
| Les champs ci-de sont pas modérés, v          | essous sont auto-compléte<br>euillez-vous assurer de le | és à titre indicatif et ne<br>ur validité. |
| * Entreprise                                  |                                                         |                                            |
| Groupe                                        |                                                         |                                            |
|                                               |                                                         | ~                                          |
| Logo (Dimensions reco<br>Format .jpg ou .png) | mmandées : 100px par 10                                 | 00px ou plus. Max 5Mo.                     |
| Uploader un fichier                           |                                                         | +                                          |
| * Type d'entreprise                           |                                                         |                                            |
|                                               |                                                         | ~                                          |
| Créer l'entreprise                            |                                                         |                                            |

| 2019/2017 | erer vore compte                                                                           |
|-----------|--------------------------------------------------------------------------------------------|
|           | 2 3<br>VOTRE PROFIL VOTRE ENTREPRISE VOTRE PREMIÈRE OFFRE                                  |
|           | Vos identifiants                                                                           |
|           | * Votre adresse email professionnelle                                                      |
|           | * Mot de passe                                                                             |
|           | X Pas d'ispaces<br>X Au moins huit caractères<br>X Au moins une majuscule                  |
|           | X Aumons un cheffre<br>Confirmation du mot de passe                                        |
|           | X Confirmation identique au mot de passe                                                   |
|           | Vos coordonnées professionnelles                                                           |
|           | * Nom                                                                                      |
|           | * Téléphone                                                                                |
|           | * Adresse                                                                                  |
|           | * Code postal                                                                              |
|           | t Ville                                                                                    |
|           | 2 Page                                                                                     |
|           | Votre profil                                                                               |
|           |                                                                                            |
|           | Je suis diplômé ou étudient de l'établissement                                             |
|           | J'accepte les Conditions d'Utilisation et le Politique de confidentialité de     JobTesser |

Les champs suivis d'un astérisque \* sont obligatoires

Les informations recueillies font l'objet d'un traitement informatique destinées à tobTeaser, ses partenaires (Écoles et Université d'une part, recruteurs entreprise

Les champs suivis d'un astérisque \* sont obligatoires.

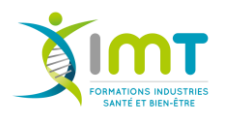

# Procédure pour publier une offre et créer un profil entreprise sur le Career Center du Groupe IMT by Job Teaser

### 4<sup>ème</sup> étape : publiez votre offre !

Complétez les éléments suivants, plusieurs possibilités de publication et gestion des candidatures s'offrent à vous, puis cliquez sur Soumettre mon offre.

<u>Conseil :</u> pour dérouler le menu des différentes fonctions proposées, cliquez sur <u>Autre</u>.

| 1            | 2                | 3                   |
|--------------|------------------|---------------------|
| VOTRE PROFIL | VOTRE ENTREPRISE | VOTRE PREMIÈRE OFFR |

| ails de l'offre                                                                                                    |                                                                                      |         |
|----------------------------------------------------------------------------------------------------|--------------------------------------------------------------------------------------|---------|
| Täre                                                                                                    |                                                                                      |         |
| Titre de l'offre (Hif)                                                                                                    |                                                                                      |         |
| Lisu(x)                                                                                                    |                                                                                      |         |
| Vile, payt                                                                                                    |                                                                                      |         |
| Type die contrat                                                                                                    |                                                                                      | ~       |
| Fraction                                                                                                    |                                                                                      |         |
| Sélectionner une fonction                                                                                                    |                                                                                      | •       |
| rogrammes ciblés                                                                                                    |                                                                                      |         |
| Visible par tous les programmes                                                                                                    |                                                                                      | •       |
| Expérience                                                                                                    |                                                                                      |         |
| ÉTUDIANT / JEUNE DIPLÔMÉ                                                                                                    |                                                                                      | v       |
| Dete de début (MM/AAAA)                                                                                                    |                                                                                      |         |
| Dis que possible                                                                                                    |                                                                                      |         |
|                                                                                                    |                                                                                      |         |
| 08/2020                                                                                                    |                                                                                      |         |
| Date limite de candidature                                                                                                    |                                                                                      |         |
| 30/08/2020                                                                                                    |                                                                                      |         |
| offre restants visible jusqu'à la date choixie, ensuite elle sera activée. Vous ne serez pas notifié de l'anchisage d                                                                                                    | le votre offre.                                                                      |         |
| offerences visible jump/h is date choice, ensuite elle sets archives. Vous ne sener par rochie de l'achivep de<br>Si vous souheites traiter les candidatures une fois cette date révolue, cochez ontre cane<br>imite de candidature aux candidats. A défaut, les candidate verront « Candidates rapid<br>retréré dis que pourvue ».<br>angue de l'offre                                                                                                    | le votre offre.<br>; cela affichera la dat<br>ement, foffre sera                     | ter     |
| offe researce visible jumpch is dese choice, ensuite eile vers anthiele. Your ne verse par notifie de herbinge<br>Si voor souheiter traiter les condiditures une fois cette date révelue, cocher cette can<br>intrite de candidature aux candidats. A défaut, les candidats verront « Candidater rapid<br>retirée dels que pourvue ».<br>angue de l'offre<br>FRANÇAS                                                                                                    | ie voore offre.<br>1; cele affichera la dat<br>ement, hoffre sera                    | le<br>v |
| ette ensees vieble juopch is data cholos, ensute alls sera archide. Your ne senar par notifie de trachiage de<br>Si vous souheitez traiter les candidatures une fois estite date névolus, cochez estit case<br>Initie des candidature aux candidats. A défaut, les candidats verront « Candidatez rapid<br>retirée des que poursue ».<br>engue de l'offre<br>FRANÇAIS<br>Description                                                                                                    | le some offre.<br>; celle affichera la dat<br>ement, hoffre sera                     | •       |
| the research shalls (arged is date choice, encode alls ears antibide. You no sense par notifie do incluinge of<br>Si voou southerine traiter les candidatures une fois estie date révolue, cocher estie cane<br>I initie de candidature aux candidats. A défaut, les candidats verrent « Candidate rapid<br>retriré dis que pourvue ».<br>engue de l'offre<br>FRANÇAIS<br>Description<br>B / Q A C - C - C - C - C - C - C - C - C - C                                                                                                    | le som offne.<br>; cele affichera la dat<br>erment, folfne sera                      | te v    |
| adhe reases visible juegich is date choice, encate als eres antibiate. Vous no seres par notifié de incluiege d<br>Si vous souhaites traiter les candidatures une fais estite date révolue, cochez estit cave<br>I initie de candidature aux candidats. A défaut, les candidats verront « Candidats rapid<br>ratiriré des que pour une ».<br>angue de l'offre<br>Revocuts<br>Description<br>B / U A ¶ - R - R = R = R = R = - % @ (                                                                                                    | is worse office.<br>; ceta affichena le dat<br>erment, Foffice sera                  | v       |
| athe research white jump/L is date choice, encode alls ease antibide. Vous no serve par notifie de inclutinge of<br>Si vous souhaites traiter les candidatures une fais estie date révolue, cocher estie cave<br>I initie de candidature aux candidats. A défaut, les candidats verront « Candidats rapid<br>ratiriré dis que poursue ».<br>angue de l'offre<br>Revoçus:<br>Description<br>B / U 4 9 - 2 - Je Im III III - 9 III<br>Description<br>B / U 4 9 - 2 - Je IIII III - 9 IIII<br>Description<br>B / D 4 9 - 2 - Je IIII IIII - 9 IIII<br>Description / 10 / 10 / 10 / 10 / 10 / 10 / 10 / 1 | is some office.<br>; cela affichena la dat<br>erment, Foffice sena<br>(* • • • •     | •       |
| The researce white is papel is does choice, ensuite elle sera anchiele. You no serve par cotifie de lanchiege de Si vous souheinez traiter les candidatures une fois cette date révolue, cochez cette case Inite de candidature aux candidats. A défaut, les candidats verront « Candidatez rapid native de l'offre RANQAS Description B I U I IIIIIIIIIIIIIIIIIIIIIIIIIIIIIII                                                                                                    | le sorre offis.<br>; cela affichera le dat<br>erment, folfire sera                   | •       |
| ethe researce violate junget in dates choice, ensuite elle vera anchiele. Voca ne verar par notifie de incluiege d<br>Si voca souhariez traitar les candidatures une fois exter date révolue, cochez outre case<br>Innite de candidature aux candidats. A défaut, les candidats verront e Candidatez rapid<br>retriné des que pourrue ».<br>angue de l'offre<br>FRANÇUS<br>Description<br>B I U 4 4 - R - Ja I 2 - A A A A A A A A A A A A A A A A A A                                                                                                    | in some office.<br>; cella affichera la dat<br>enrevent, folfire sera<br>            | •       |
| effe researce visible jungels la date cholos, encube alle sera archivel. Voca ne serae par notifie de incluiege de<br>Si voca souhaitez traitar les candidatures une fois este date névolue, cochez outre case<br>Initée de candidature aux candidats. A défaut, les candidats verront « Candidatez rapid<br>retriné des pap poursue ».<br>angue de l'offre<br>REAUCES<br>Description<br>B I U I IIIIIIIIIIIIIIIIIIIIIIIIIIIIIII                                                                                                    | le some office.<br>; cella affichera la dat<br>enrevent, Foffire sera                | •       |
| and en researe visible jungel is dans choice, ensuite alls sere and hole. Vous no seres par notifie de incluiege<br>Si vous soulwaise traiter les candidatures une fois estée date révolue, cocher outre case<br>Initée de candidature aux candidats. A défaut, les candidats verront « Candidater repid<br>retriné des que pour une ».<br>angue de l'offre<br>REAUXES<br>Description<br>B I U IIIIIIIIIIIIIIIIIIIIIIIIIIIIIIIII                                                                                                    | le some office.<br>; cella affichera la dat<br>errerent, Foffire sera                | •       |
| adhe resses visible juegzh is date cholos, ensaite alle sera ancholes. Voar ne serae par notifie de incelhage d<br>Si voar soulwaiter traiter les candidatures une fois estée date révolue, cocher outre case<br>Initie de candidature aux candidats. A défaut, les candidates verront e Candidater rapid<br>ratirée des que pourure ».<br>angue de l'offre<br>REAUXES<br>Description<br>B I U IIIIIIIIIIIIIIIIIIIIIIIIIIIIIIIII                                                                                                    | is some office.<br>; celle affichere in det<br>erment, Foffire sena                  | ••      |
| adhe resses visible juegch is date choice, encate alls sere anticide. Vous no seres par notifie de incluiege d<br>Si vous soulwaise traiter les candidatures une fois estée date révolue, cocher estie cane<br>I mite de candidature aux candidats. A défaut, les candidats verrent « Candidate rapid<br>retriné des que pourvue ».<br>angue de holfre<br>REAVOLE<br>Description<br>B I Q A S - 2 - 12 12 13 12 - % 10 11<br>C C<br>Introprise :<br>Nission :<br>Ivroîl recherché :<br>Date limite de candidature :                                                                                   | is some offen.<br>; celle affektere in det<br>ernernt, Poffre sena                   |         |
| adhe researe visible juegoh is date choice, encate alle sere anticide. Vice to seres par notifie de incluiege de<br>Si vous souluaites traiter les candidatures une fois estée date révolue, coches estée cane<br>I mite de candidature aux candidats. A défaut, les candidates verrent « Candidates rapid<br>ratirisé dais que pour une ».<br>angea de holfre<br>REARQUE<br>Description<br>B I Q A S - R - R - R - R - R - R - R - R - R -                                                                                                    | in corre office.<br>2 colle affichere la dat<br>errerett, Poffre serea<br>() • • • • |         |
| adhe researe visible juegoh is date choice, encate alle sere archivele. Vous ne serez par notifie de incentierage de<br>Si vous soulwaitez traiter les candidatures une fois exter date révolue, cochez extre cane<br>Inite de candidature aux candidats. A défaut, les candidates verrent e Candidatez rapid<br>retriére dels que pour une s.<br>angue de holfre<br>Revoçues<br>Description<br>B I Q A S - R - R - R - R - R - R - R - R - R -                                                                                                    | ie vore offen.<br>; cele affekter a le dat<br>erreent, foffre sena                   | •       |
| adhe researe visible juegoh is date choice, encade alle sere antibide. Voas ne serez par notifié de incluiege de<br>Si voas souluaise traiter les candidatures une fois exte date révolue, cochez extre cane<br>I initie de candidature aux candidats. A défaut, les candidate verrent e Candidate rapid<br>retriré dels que pour une s.<br>espage de holfre<br>FRANÇAS<br>Description<br>B I Q A S - 2 - 12 III III - 2 - 2 - 2 - 2 - 2 - 2 - 2 -                                                                                                    | ie vore offen.<br>; cele affethera in dat<br>erreent, Poffre sena<br>                |         |

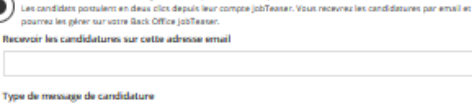

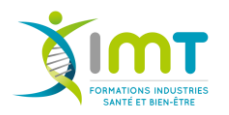

5<sup>ème</sup> et ultime étape, votre profil a bien été créé. Il est en attente de validation auprès du Groupe IMT. Une fois l'offre validée, elle sera accessible par les IMTistes.

Sur cet espace, vous aurez également accès à l'ensemble de vos offres publiées.

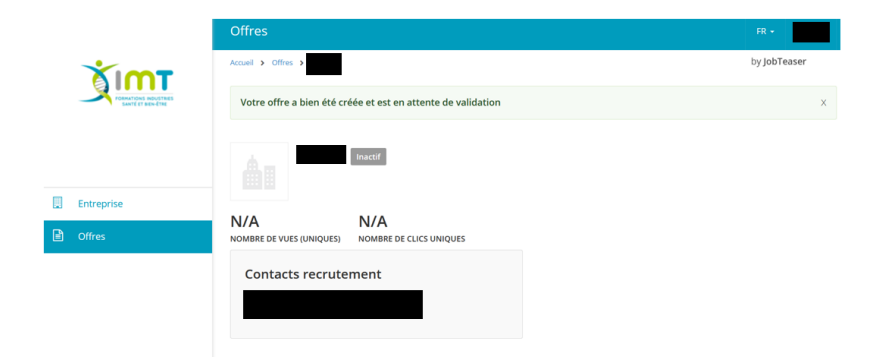

#### Les + :

Grâce au Career center Groupe IMT, vous pourrez ainsi accéder aux candidats IMTistes ayant répondu à vos offres en consultant l'onglet Offres (si vous avez sélectionné cette option lors de la publication de vos offres), vous pourrez réaliser une mise à jour des informations de votre entreprise sur l'onglet Entreprise (cf. image au-dessus). Vous aurez également accès à la CVthèque du réseau des IMTistes, validée par le Groupe IMT.

Vous recherchez des profils débutants ou expérimentés ? Disponibles de suite ?

Une mobilité régionale, nationale ou internationale ? **Vous souhaitez consulter la CVthèque du réseau des anciens et actuels IMTistes ?** 

Nous vous invitons à créer, **gratuitement,** votre profil **Entreprise**, celui-ci vous permettra d'être visible par notre réseau d'IMTistes.

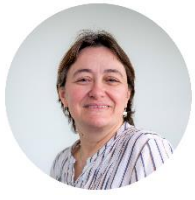

Pour plus de renseignements concernant la publication d'une offre, veuillez contacter Sandrine EPRON, par mail <u>s.epron@groupe-imt.com</u> ou par téléphone au 02 47 712 324.

*Si vous souhaitez d'autres options (payantes), contactez directement Job Teaser sur la plateforme.* 

Si vous avez des problèmes techniques sur la plateforme, n'hésitez pas à cliquer sur le bouton Aide en bas à gauche de votre écran.